# 《CampusTerminal》

**User Manual (for Students)** 

Ritsumeikan Asia Pacific University

September 2015

#### Table of Contents

| 1. | Login Screen                              | <br>1  |
|----|-------------------------------------------|--------|
|    | 1 – 1 Campus Terminal URL                 | <br>1  |
|    | 1 – ②Announcements                        | <br>1  |
|    | 1 – 3 Logging in                          | <br>1  |
| 2. | Home Screen                               | <br>2  |
|    | 2 – (1) After you log in                  | <br>2  |
|    | 2 – 2 University information              | <br>2  |
|    | 2 – 3 Announcements about classes         | <br>3  |
|    | 2 – ④ Action Required messages            | <br>3  |
| 3. | Messages                                  | <br>4  |
|    | 3 – 1 Message list                        | <br>4  |
|    | 3 – 2 Message details                     | <br>5  |
|    | 3 – 3 Message details (Register comments) | <br>6  |
| 4. | School Affairs Posts                      | <br>7  |
|    | 4 – 1 School affairs posts                | <br>7  |
|    | 4 – ②School affairs information details   | <br>8  |
|    | Class cancellations                       | <br>8  |
|    | Make-up classes                           | <br>8  |
|    | Classroom changes                         | <br>9  |
| 5. | Other                                     | <br>10 |
|    | 5 – 1 Bookmark registration               | <br>10 |

#### 1. Login Screen

## 1 – 1 New Campus Terminal URL

## https://portal2.apu.ac.jp/campusp/top.do

## 1 – ② Announcements

| Campus Terminal Text                                                                                           | Size L M S                                                                     |                                                                                                 |
|----------------------------------------------------------------------------------------------------|--------------------------------------------------------------------------------|-------------------------------------------------------------------------------------------------|
| 8/31 (Man) NEW test 積雪による休請/Class Cancellations due to Snow<br>7/16 (Thu) 期限内お知らせ<br>7/14 (Tue) webからの公開お知らせ登録 | ♥ View All                                                                     | eanese   English r ID ssword Login                                                              |
| The announcements posted on the APU homepage<br>are displayed here.<br>To display older posts, click View All. | C Mer<br>Sea<br>Sea<br>Sa<br>Sa<br>Sa<br>Sa<br>Sa<br>Sa<br>Sa<br>Sa<br>Sa<br>S | nu<br>martphone<br>arch syllabus<br>earch by course<br>earch by instructor<br>earch by keywords |
|                                                                                                    |                                                                                |                                                                                                 |

## 1 - 3Login

| Campus Terminal                                                              |                                                            | Text Size L | I S                                                                                           |
|------------------------------------------------------------------------------|------------------------------------------------------------|-------------|-----------------------------------------------------------------------------------------------|
| 8/31 (Man) NEW test 積雪による休請/<br>7/16 (Thu) 期限内お知らせ<br>7/14 (Tue) webからの公開お知ら | 'Class Cancellations due to Snow<br>せ登録                    |             | <ul> <li>Japanese  <ul> <li>English</li> <li>User ID</li> <li>Password</li> </ul> </li> </ul> |
|                                                                              | Select your language, then enter your user ID and password | ► View All  | Login  Login  Menu Smartphone Search syllabus Search by course Search by instructor           |
|                                                                              | to login. You cannot change the language                   |             | ▶ Search by keywords                                                                          |

#### 2. Home Screen

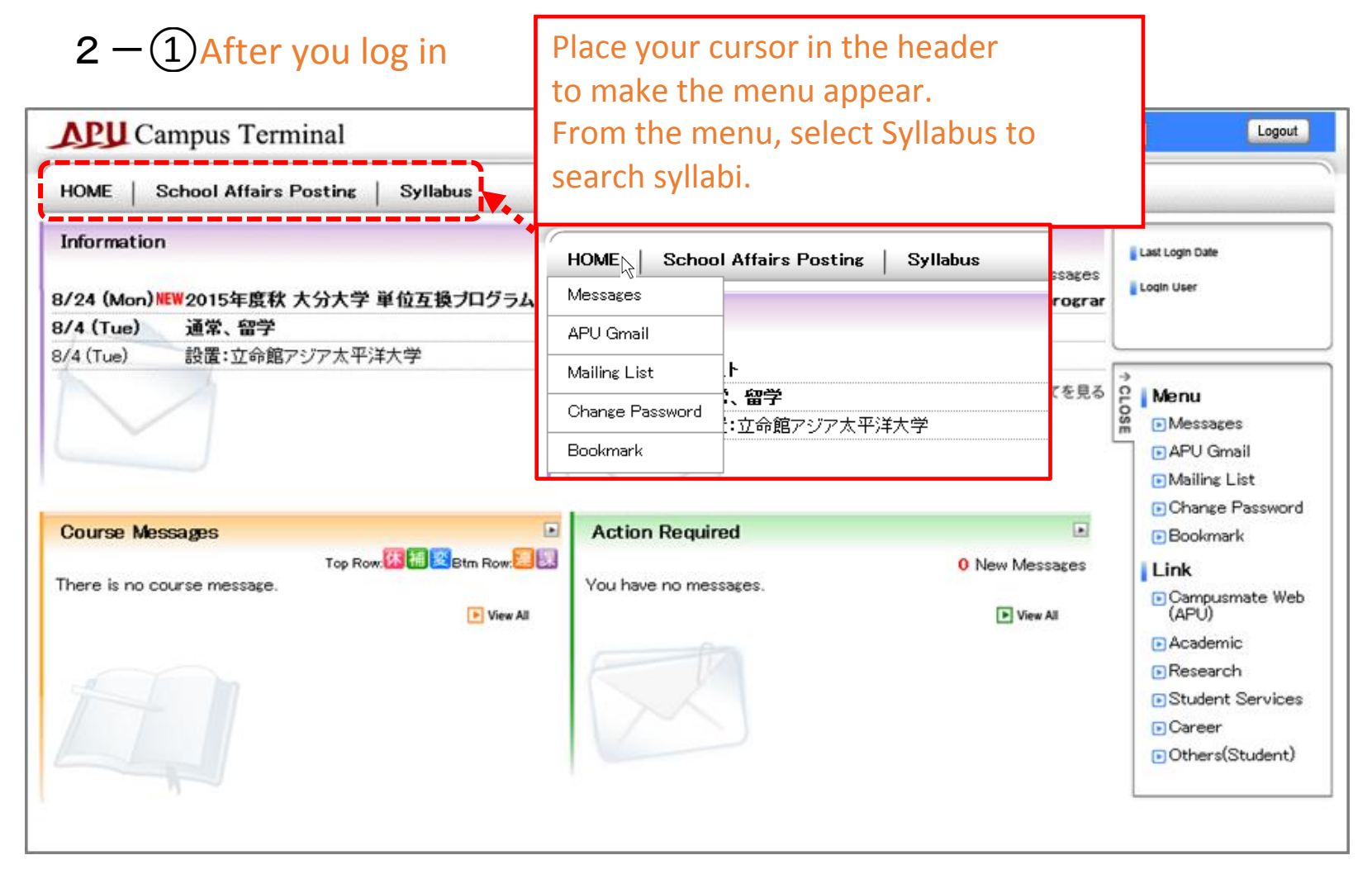

#### 2 – 2 University information

| Campus Terminal                                                                                 | Text Size L M S Logout                                                                 |
|-------------------------------------------------------------------------------------------------|----------------------------------------------------------------------------------------|
| HOME   School Affairs Posting   Syllabus                                                        |                                                                                        |
| Information<br>3/24 (Mon)WEW 2015年度秋 大分大学 単位互換ブログラム 募集案内/ Application for th<br>3/4 (Tue) 通常 留学 | O New Messages<br>he Oita University Exchange program                                  |
| 3/4 (Tue) 設置:立命館アジア太平洋大学                                                                        |                                                                                        |
|                                                                                                 | ●全てを見る<br>留<br>● Messages<br>● APU Gmail<br>● Mailing List<br>● Channe Brownerd        |
| Current university information ("Announcements" of Terminal) is displayed here.                 | on the old Campus                                                                      |
| You can search older information by clicking either<br>or Messages.<br>* See "3—① Message List" | Academic     Academic     Research     Student Services     Career     Others(Student) |

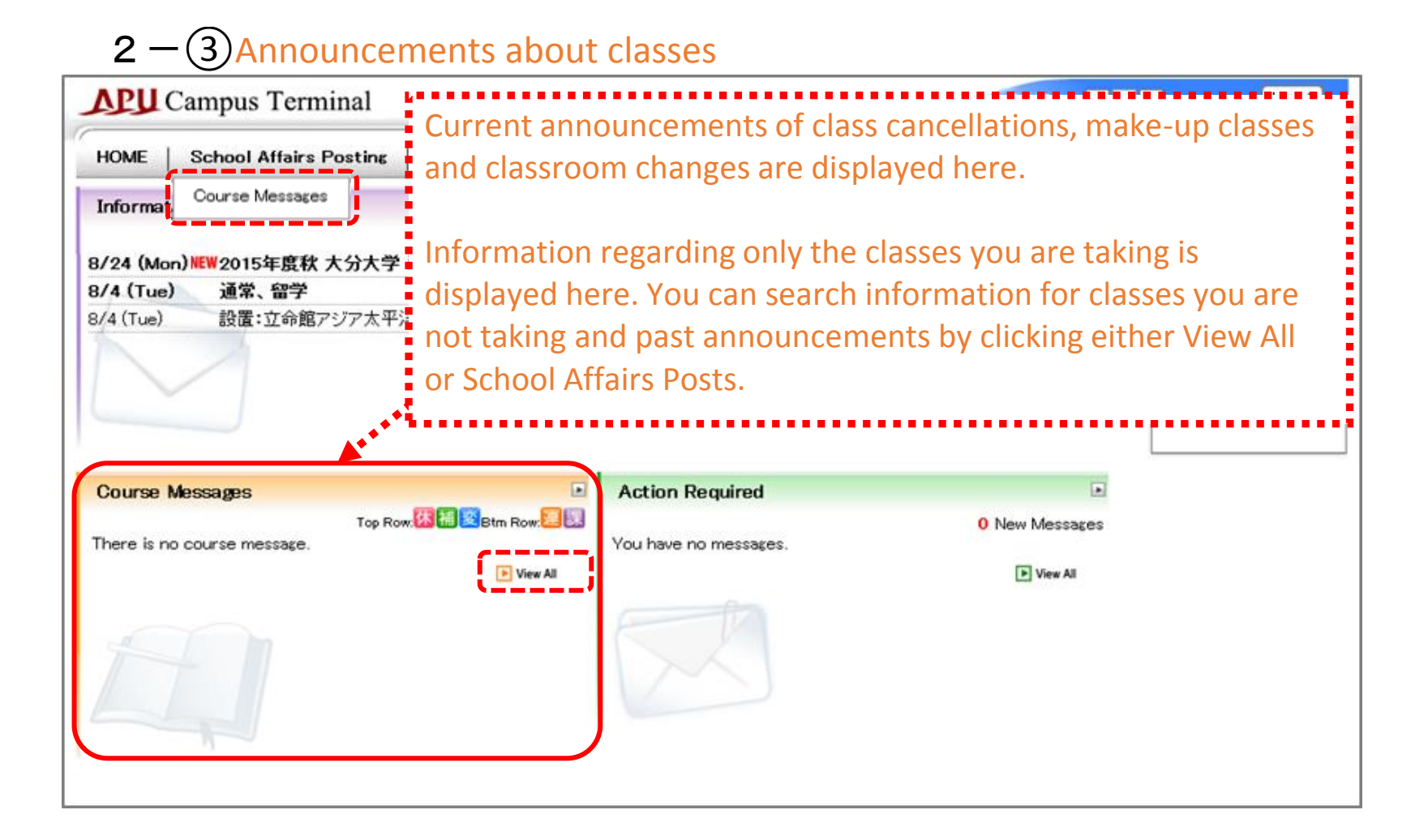

#### 2 - 4 Action Required messages

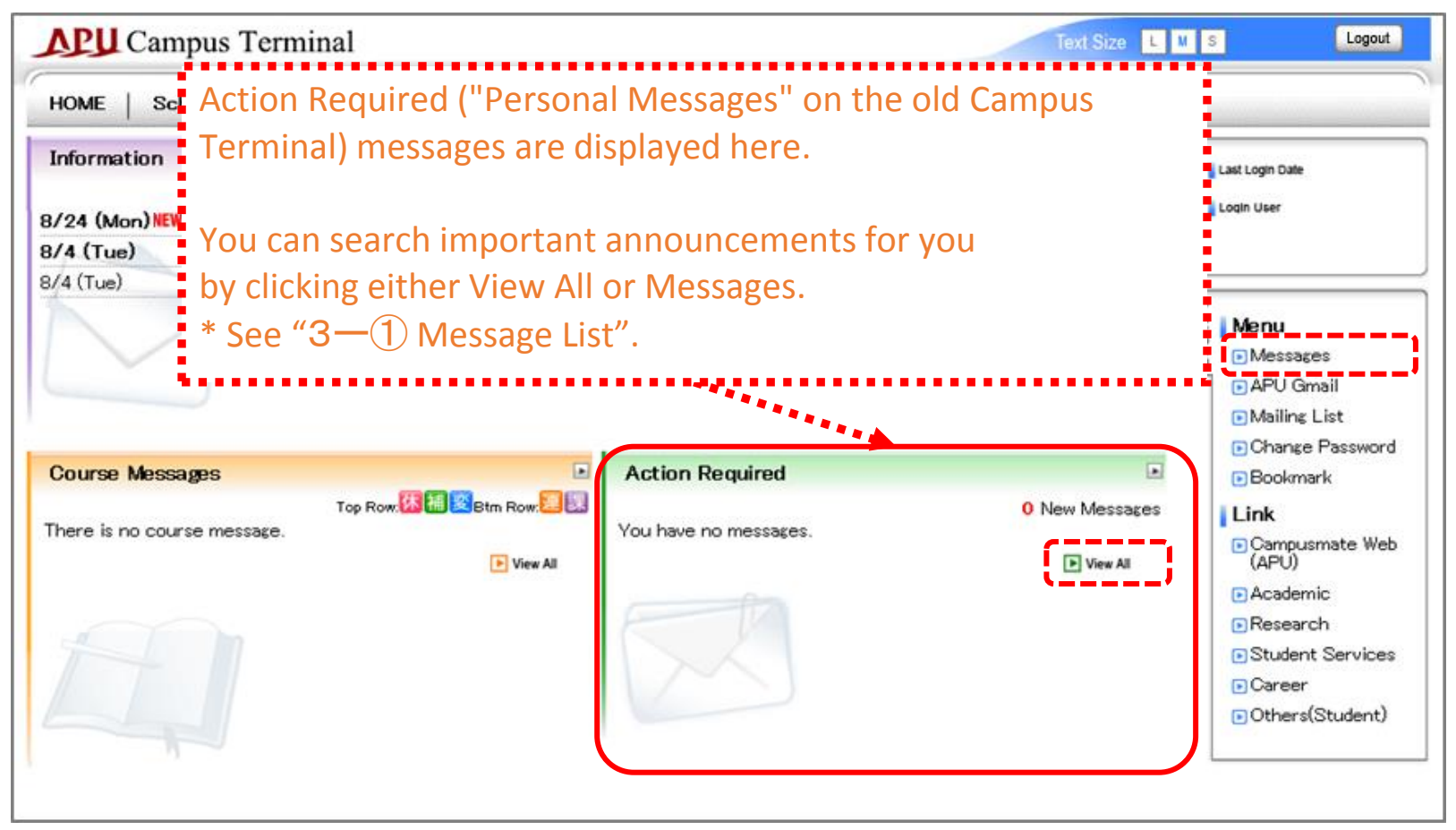

## 3. Messages

| Campus Terr                                                                         | ninal<br>Posting   Syllabus                                     | A list<br>condi<br>Click<br>to jur | of mes<br>itions v<br>on the<br>np to t | sages based over the sector of the sector of | on your search<br>ed.<br>een. | Lopout                                                      |
|-------------------------------------------------------------------------------------|-----------------------------------------------------------------|------------------------------------|-----------------------------------------|----------------------------------------------------------------------------------------------------|-------------------------------|-------------------------------------------------------------|
| Aessage List                                                                        |                                                                 |                                    |                                         |                                                                                                    |                               | Login User                                                  |
|                                                                                     |                                                                 |                                    |                                         |                                                                                                    | 1-3/3 5                       |                                                             |
|                                                                                     | <u>Fitle</u>                                                    | Type                               | Sender                                  | Received on                                                                                                    | Read on                       | Menu<br>Messages                                            |
| 2015年度秋 大分/<br>回 <u>ム 募集案内/ Appl</u><br>University Exchar<br>2015 Fall              | <u> (学 単位互換ブログラ<br/>ication for the Oita</u><br>ige program for | Infomation                         | メディア・<br>センター                           | 2015/08/24 10:01                                                                                                    |                               | APU Gmail     Mailing List     Change Password     Bookmark |
| 通常、留学                                                                               |                                                                 | Infomation                         | メディア・<br>センター                           | 2015/08/04 17:11                                                                                                    |                               | Link                                                        |
| <ul> <li>設置:立命館アジアフ</li> </ul>                                                      | <u>太平洋大学</u>                                                    | Infomation                         | メディア・セ<br>ンター                           | 2015/08/04 14:32                                                                                                    | 2015/09/02 13:57              | (APU)                                                       |
|                                                                                     |                                                                 |                                    |                                         |                                                                                                    | 1-3/3 5                       | Research     Student Services     Career                    |
| <ul> <li>Select All</li> <li>Cancel All</li> <li>Keyword</li> <li>Sender</li> </ul> | Information                                                     | Require                            | tion<br>d<br>(Partia<br>Prefix          | I Match)<br>Match 💌                                                                                                    |                               |                                                             |
| 🧐 Unread/Read                                                                       | 📄 Unread 🛛 🕅 Re                                                 | ead                                |                                         |                                                                                                    |                               |                                                             |
| Message Receipt<br>Date                                                             |                                                                 | to                                 |                                         |                                                                                                    |                               |                                                             |
| 🧐 Posting Status                                                                    | Including Message                                               | es with Expired                    | Posting Per                             | iod                                                                                                    |                               |                                                             |
| 🧐 Canceled                                                                          | Including Cancele                                               | ed Messages                        |                                         |                                                                                                    |                               |                                                             |
|                                                                                     |                                                                 | h condit                           | ions ar                                 | Clear                                                                                                    | Search Messages               | 3                                                           |

| 3 – 2 Message details      |  |
|----------------------------|--|
| <b>APU</b> Campus Terminal |  |

| <b>APU</b> Campus Termin  | al                                                                                                    | Text Size             | L 🛛 S                           | Logout       |
|---------------------------|----------------------------------------------------------------------------------------------------|-----------------------|---------------------------------|--------------|
| HOME   School Affairs Pos | ting Syllabus                                                                                                    |                       |                                 |              |
| Messages                  |                                                                                                    |                       | Last Login Date                 |              |
| Return to List            |                                                                                                    |                       |                                 |              |
| 🧐 Sender                  | アカデミック・オフィス                                                                                                    |                       | Menu<br>Messag                  | es           |
| 🧐 Message Type            | Infomation                                                                                                    |                       | APU Gr     Mailing              | mail<br>List |
| 🧐 Title                   | 2015年度秋 大分大学 単位互換ブログラム 募集案内/ Application for the Oita Univer<br>Exchange program for 2015 Fall                                                                                                    | rsity                 | Change Reckman                  | Password     |
|                           | 2015年度秋セメスター受講大分大学単位互換プログラムの募集を開始します。<br>この制度は、APUに在額しながら大分大学で開講される科目を履修できる制度<br>です。大分大学で修得した単位はAPUで単位認定することができます<br>単位認定不可の科目もあ<br>申請期間:9月2日(水<br>詳細はアカデミック・オフィ<br>ー                                                                                                    | h Japa<br>tch be      | Link<br>anese and<br>etween Jap | anese        |
| 🧐 Body                    | アカデミック・オフィス<br>This program allows APU students to enroll in lecture subjects offered<br>at Oita University. Credits obtained at Oita University can be<br>transferred to APU. Please check the subject list in detail.<br>Application Period: Sep 2 Wed Sep 9 Wed. 16:30<br>Please refer to the Academic Office Website for more information.<br>http://www.apu.ac.jp/academic/page/content0020.html<br><br>Academic Office |                       | Dithers                         | (Student)    |
| 🧐 URL                     | 大分大学との正課交流ブログラムのページ                                                                                                    |                       |                                 |              |
| Posting Period            | 2015/08/31 (Mon) 17:15 to 2015/09/01 (Tue) 17:15                                                                                                    |                       |                                 |              |
| neturn to List            |                                                                                                    | Message               | ]                               |              |
|                           | You can delete messages with this<br>Please note that messages will no<br>message list once you delete ther                                                                                                    | s butt<br>longe<br>n. | on.<br>er appear iı             | n the        |
| If a message has          | an accompanying URL or attached file,                                                                                                    |                       |                                 |              |

## 3 – 3 Message details (Register comments)

| Campus Termi             | nal                                                                                                    | Text Size L                | U S Logout                                                    |
|--------------------------|----------------------------------------------------------------------------------------------------|----------------------------|---------------------------------------------------------------|
| HOME   School Affairs Po | osting Syllabus                                                                                         |                            |                                                               |
| Messages                 |                                                                                                    |                            | Last Login Date                                               |
| Return to List           |                                                                                                    |                            |                                                               |
| 🧐 Sender                 | メディア・センター                                                                                               |                            | Menu<br>Messages                                              |
| 🧐 Message Type           | Action Required                                                                                         |                            | APU Gmail                                                     |
| 🧐 Title                  | 面談の日程について                                                                                               |                            | Change Password                                               |
| 🤏 Body                   | 面談を下記の日程で行います。<br>日程を確認のうえ、実施可能かコメントしてください。<br>2015年10月1日 10:00~11:00                                   |                            | Bookmark     Link     Campusmate Web     (API I)              |
| Comments                 | → Register Comments                                                                                     |                            | Academic     Research     Student Services                    |
| Seturn to List           | If you receive a message th                                                                             | X Delete Message           | DCareer<br>DOthers(Student)                                   |
| Inter Comments           | the Register Comments bu                                                                                | an do so by clic<br>Itton. | king                                                          |
|                          | Close >>> Register                                                                                      |                            |                                                               |
| <b>APU</b> Campus Termi  | nal                                                                                                    | Text Size L                | M S Logout                                                    |
| HOME   School Affairs Po | osting Syllabus                                                                                         |                            |                                                               |
| Messages                 |                                                                                                    |                            | Last Login Date                                               |
| 🥥 Sender                 | メディア・センター                                                                                               |                            | ੇ<br>ਟੂ <b>Menu</b>                                           |
| 🧑 Message Type           | Action Required                                                                                         |                            | Messages                                                      |
| 🤫 Title                  | 面談の日程について                                                                                               |                            | Mailing List Change Password                                  |
| 🧐 Body                   | 面談を下記の日程で行います。<br>日程を確認のうえ、実施可能かコメントしてください。<br>2015年10月1日 10:00~11:00                                   |                            | Bookmark  Campusmate Web (APU)                                |
| 🤏 Comments               | 日程を確認いたしました。<br>よろしくお願い致します。<br>Comments Registration Date: 2015/09/01 (Tue) 15:53<br>→ Update Comments |                            | Academic  Research  Student Services  Career  Others(Student) |
| Seturn to List           |                                                                                                    | 🗙 Delete Message           |                                                               |

#### 4. School Affairs Posts

### 4 – (1) School affairs posts

| APU Campus Term                                                                   | inal                                                                                   |                                                                    | Text Size L                                   | U S Logout                |
|-----------------------------------------------------------------------------------|----------------------------------------------------------------------------------------|--------------------------------------------------------------------|-----------------------------------------------|---------------------------|
| HOME   School Affairs F                                                           | Posting   Syllabus A list<br>condi<br>Click o                                          | of school affairs p<br>tions will be displ<br>on the subject nai   | osts based on yo<br>ayed.<br>ne to jump to th | our search<br>e details   |
| School Affairs Posting L<br>The School Affairs Inform<br>Use the following search | ist SCreel<br>nation is posted as follows.<br>conditions to narrow down the posting co | n.                                                                 |                                               | Course Messages           |
|                                                                                   |                                                                                        |                                                                    | 1-2/2 10 -                                    | ■ My時間割                   |
| Type Course Na                                                                    | me Class Period Faculty in Charge                                                      | Details                                                            | ▼ Posting Day                                 |                           |
| Classroom Introduction<br>changes EconomicsEl                                     | to<br>B                                                                                | Target Date : 10/12 (Mon) ~<br>(Mon)<br>Change Details : Classroom | 11/23 2015/08/11<br>16:36                     |                           |
| Class Introduction                                                                | to<br>B Mon1                                                                           | Target Date : 10/5 (Mon)                                           | 2015/08/11<br>16:33                           |                           |
| Search Conditions                                                                 |                                                                                        |                                                                    | 1-2/2 10 💌                                    |                           |
| Message Type<br>Select All<br>Cancel All                                          | Class Make-up<br>cancellations classes                                                 | Classroom<br>changes                                               | If you enter you conditions and               | ur search<br>click Search |
| 🧐 Course Name                                                                     | (Specify any formal, abbreviated, Kana, o                                              | Partial Match 💽<br>or English name.)                               | School Affairs F<br>list of school af         | fairs posts               |
| 🤤 Class Period                                                                    | Monday 💌                                                                               |                                                                    | will reappear a                               | t the top of              |
| 🤗 Sender                                                                          |                                                                                        | Partial Match                                                      | the screen.                                   |                           |
| 🧐 Target Date                                                                     | (When this condition is specified, cours                                               | e messages and report assignme                                     | nts cannot be searched.)                      |                           |
| 🤏 Posting Day                                                                     | ~                                                                                      |                                                                    |                                               |                           |
| 🧐 Posting Condition                                                               | Display only Timetables Relating to Y                                                  | /ou                                                                |                                               |                           |
| Detailed Search Condit                                                            | Close Search Conditions                                                                | ecify detailed                                                     | hool Affairs Posting                          |                           |
| 🤏 Semester                                                                        | Spring 🔲 Fall                                                                          |                                                                    |                                               |                           |
| 🤏 Posting Status                                                                  | Including Messages with Expired Posting                                                | Period                                                             |                                               |                           |
| 🧐 Canceled                                                                        | Including Canceled Messages                                                            |                                                                    |                                               |                           |
| <ul> <li>Faculty and Staff</li> <li>D number</li> </ul>                           | Prefix Match                                                                           | ×                                                                  |                                               |                           |
| Faculty Name (                                                                    | P<br>Specify any name, Kana name, or English r                                         | lartial Match 🔽<br>name.)                                          |                                               |                           |
| 🧐 Course Code                                                                     | Prefix Match                                                                           | •                                                                  |                                               |                           |
| 🧐 Campus                                                                          | •                                                                                      |                                                                    |                                               |                           |

## 4 – 2 School affairs information details

#### **Class cancellations**

| Campus Terminal                     |                     |                     | Details I<br>have be | regarding cla<br>en cancelle | asses th<br>d are | at Text Size 💶       | U S Logout      |
|-------------------------------------|---------------------|---------------------|----------------------|------------------------------|-------------------|----------------------|-----------------|
| School Affai                        | irs Info            | rmation (Cancel     | ed Class Inform      | ation)                       |                   |                      | Last Login Date |
| Return to l                         | .ist<br>e and C     | anceled Class Dat   | e                    |                              |                   |                      | Course Message  |
| Class Period                        | Class Period Course |                     | Faculty              | Classroom                    | Period            | Canceled Class Date  | ●My時間割          |
| Mon1 Introduction to<br>EconomicsEB |                     |                     |                      |                              | FA1               | 10/5 (Mon)           |                 |
| Detailed Cance                      | led Clas            | ss Information      |                      |                              |                   |                      |                 |
| 🧐 Message Typ                       | e                   | Class cancellations | 2                    |                              |                   |                      |                 |
| Sender メディア・センター                    |                     |                     |                      |                              |                   |                      |                 |
| G Makeup Class Undetermined         |                     |                     |                      |                              |                   |                      |                 |
| 🤏 Remarks                           |                     |                     |                      |                              |                   |                      |                 |
| Seturn to I                         | ist                 |                     |                      |                              | -> Check          | Syllabus Information |                 |

#### Make-up classes

| HOME   School                                                                                                    | s Tern<br>Affairs | ninal<br>Posting   Syllab                                                            | Details r<br>us classes a | regarding ma<br>are displayed | ake-up<br>d here. | Text Size            | U S Lopout                     |
|----------------------------------------------------------------------------------------------------|-------------------|--------------------------------------------------------------------------------------|---------------------------|-------------------------------|-------------------|----------------------|--------------------------------|
| School Affairs Information (Makeup Class Information)                                                                                    |                   |                                                                                      |                           |                               |                   |                      | Last Login Date<br>Login User  |
| Class Period                                                                                                    |                   | Course                                                                               | Faculty                   | Classroom                     | Period            | Makeup Class Date    | ♀ ► Course Messages<br>● My時間割 |
| Fri4                                                                                                    | Japane<br>Arts B  | ese Traditional<br>JB                                                                |                           |                               | FA1               | 10/24 (Sat)          |                                |
| Detailed Makeu<br>Message Typ<br>Sender<br>Makeup Class<br>Period<br>Classroom for<br>Makeup Class<br>Makeup Class<br>Faculty<br>Remarks | e<br>s<br>s       | Information<br>Make-up classes<br>アカデミック・オフィン<br>1 ~ 2<br>[No Change]<br>[No Change] | 2                         |                               |                   |                      |                                |
| Remarks                                                                                                    | .ist              |                                                                                      |                           |                               | → Check S         | Syllabus Information |                                |

## 4 – ②School affairs information details

| <b>PU</b> Campu                       | s Terminal                                                      | Details         | regarding o   | lassroo  | m Size 🗖                                                | U S Logo                     |
|---------------------------------------|-----------------------------------------------------------------|-----------------|---------------|----------|---------------------------------------------------------|------------------------------|
| ME   School                           | Affairs Posting   Syl                                           | labus change    | es are displa | iyed hei | re.                                                     |                              |
| School Affai                          | irs Information (Time                                           | table Change In | formation)    |          | •••••••                                                 | Last Login Date              |
| Return to l                           | ist<br>Changed and Timetabl                                     | e Change Date   |               |          |                                                         | Course Messag                |
| Class Period                          | Course                                                          | Faculty         | Classroom     | Period   | Timetable Change Date                                   | m ⊌Coolise Messag<br>● My時間割 |
| Tue4 Japanese Traditional<br>Arts BJA |                                                                 |                 |               | FA1      | 11/3 (Tue)<br>11/10 (Tue)<br>11/17 (Tue)<br>11/24 (Tue) |                              |
| Detailed Timeta                       | able Change Information                                         | n<br>M          |               |          |                                                         |                              |
| Sender                                | メディア・センター                                                       | -               |               |          |                                                         |                              |
| Class Period<br>After Change          | 11/3 (Tue) 1<br>11/10 (Tue) 1<br>11/17 (Tue) 1<br>11/24 (Tue) 1 |                 |               |          |                                                         |                              |
| Classroom A<br>Change                 | fter [No Change]                                                |                 |               |          |                                                         |                              |
|                                       | fter [No Change]                                                |                 |               |          |                                                         |                              |
| Instructor A<br>Change                |                                                                 |                 |               |          |                                                         |                              |

### 5. Other

| 5 – (1) <mark>Boo</mark>                               | kmark registration                                                                                                    |                                                                                                    |
|--------------------------------------------------------|----------------------------------------------------------------------------------------------------|----------------------------------------------------------------------------------------------------|
| HOME   School Affairs                                  | A list of your registered bookmarks is displayedHOME   School Affairs PostineTo register a new bookmark, click Add Bookmarenter the required information. |                                                                                                    |
| Bookmark                                               |                                                                                                    | User                                                                                                    |
| No bookmark is registered.                             |                                                                                                    | C Menu                                                                                                    |
| Bookmark                                               | k Name Description                                                                                                    | <ul> <li>Messages</li> <li>APU Gmail</li> <li>Mailing List</li> <li>Change Password</li> <li>Bookmark</li> <li>Link</li> <li>Campusmate Web<br/>(APU)</li> <li>Academic</li> <li>Research</li> <li>Student Services</li> <li>Career</li> <li>Others(Student)</li> </ul> |
|                                                        |                                                                                                    |                                                                                                    |
| Specify the bookmark information.(* item is required.) |                                                                                                    |                                                                                                    |
| 🧐 Bookmark Name                                        | Specify using up to 25 characters.)                                                                                                    |                                                                                                    |
| 🧐 URL *                                                | (Specify using up to 250 single-byte characters.)                                                                                                    |                                                                                                    |
| Ø Description                                          | (Specify using up to 50 characters.)                                                                                                    |                                                                                                    |
|                                                        | Close                                                                                                    |                                                                                                    |